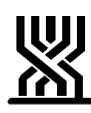

## המוסד לביטוח לאומי - מינהל הביטוח והגביה אגף גביה מלא שכירים

| <b>תאריך:</b> כ"ו/תמוז/תשע"ד                                                  | <b>חוזר מס'</b> כללי מס': 26/2010              |
|-------------------------------------------------------------------------------|------------------------------------------------|
| 24/07/2014                                                                    | חוזר גבייה מלא-שכירים: 1443                    |
| זי ביטוח                                                                      | <b>נושא:</b> דנ                                |
| <b>תת נושא:</b> מבוטחים לא שכירים                                             |                                                |
| <b>שם החוזר:</b> עדכון נתוני פש"ר במערכת גל"ש                                 |                                                |
| מטרת החוזר: הצגת תהליך של עדכון אוטומטי בגל"ש בנתוני הפש"ר                    |                                                |
|                                                                               | <u>פתח דבר</u>                                 |
| <u>י</u> ושוטף רשומות מבוטחים בגל"ש בנתוני                                    | החל ממועד חוזר זה מתעדכנות באופן <u>אוטומט</u> |
| הפש"ר ע"י מערכת פש"ר. בחוזר זה נפרט את אופן קליטת הנתונים בתהליך האוטומטי ואת |                                                |
| ההנחיות להזנה במקרים בהם אין קליטה אוטומטית של הנתונים.                       |                                                |
|                                                                               |                                                |
| יצוע                                                                          | תהליך עבודה<br>מקוון<br>הוראות לב              |
|                                                                               | <u>רשימת תפוצה</u>                             |
|                                                                               |                                                |
|                                                                               | <u>תהליך</u><br>מקוון                          |
| ש יעודכנו נתוני הפש"ר למבוטחים שניתנו להם"                                    | בעת הפגשת מערכת פש"ר עם מערכת גל ♦             |
| צווי פשיטת רגל או צווי כינוס נכסים. בביטול פשיטת רגל ובצווי הפטר.             |                                                |
| מתן הצו, רישום במסך 334 ובמסך 101.                                            | נתוני פש"ר אלה, כוללים איפוס יתרה ליום 🔶       |
| . ניתן לראות את רשימת הסיבות באמצעות                                          | במסך 334 נוסף שדה של "סיבת הפש"ר". 🔶           |
|                                                                               | הקשת PF1.                                      |
| דה "סיבה" והקוד ירשם בהתאם. במסך לבן                                          | א כאשר ניתן "צו הפטר" תשתנה הסיבה בש ♦         |
| טת הרגל".                                                                     | תרשם הערה: "התקבל צו הפטר בגין פשי             |
| ב מתשלום כל חובותיו.                                                          | <u>להזכירכם</u> צו הפטר פרושו פטור של החיינ    |
| <u>חזרה</u>                                                                   |                                                |

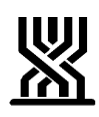

## המוסד לביטוח לאומי - מינהל הביטוח והגביה אגף גביה מלא שכירים

|                                                                           | <u>הוראות לביצוע</u> |  |
|---------------------------------------------------------------------------|----------------------|--|
|                                                                           |                      |  |
| בוטח מגיש למוסד אישור ממשרד המשפטים על פשיטת רגל, כינוס נכסים,            | כאשר המו             |  |
| צו הפטר או ביטול הפש"ר, ואין ברשומתו הזנה אוטומטית של הנתון, יש להזין את  |                      |  |
| : ביטול הפש"ר לרשומה ולציין, את סיבת הפש"ר                                | הפש"ר או             |  |
| צו פשיטת רגל                                                              | י קוד 2 – צ          |  |
| צו הפטר                                                                   | - קוד 5 -            |  |
| צו כינוס נכסים                                                            | י קוד 14 – צ         |  |
| ר יתבצע על ידכם באמצעות PF11.                                             | "ביטול פש            |  |
| במקרים כאלה יש להעביר לידי מר' ד.ינוקא מתחום הפש"ר במשרד הראשי, עותק מהצו |                      |  |
| ;<br>כיו הוכחת חוב עבור מבוטח זה.                                         | בכדי שיוכל לה        |  |

<u>חזרה</u>

: רשימת תפוצה

מנהלי תחום ביטוח וגביה בכירים, מנהלי סניפי משנה, פקידי גביה מלא שכירים.

<u>חזרה</u>